## Job-Aid-How to Request BTB App Access for Internal Agencies

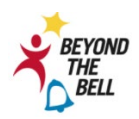

#### **BEFORE YOU GET STARTED**

- You must have an active LAUSD single sign-on (SSO) account prior to request a role to BTB App
- Note that the preferred browser when using BTB-App request is Chrome.
- Step 1. https://oneaccess.lausd.net/ (click the link to access OneAccess web page)
- Step 2. Select "Sign in to manage your SSO account and application roles."

|             |             | A Simple Request Tool                               |       |
|-------------|-------------|-----------------------------------------------------|-------|
|             | Sign<br>and | n in to manage your SSO accoun<br>application roles | t     |
|             |             | Sign In                                             |       |
| Step 3. Sig | gn-In with  | your Single Sign-On (LAUSD e                        | mail) |
|             | Sign in wi  | ith your organizational account                     |       |

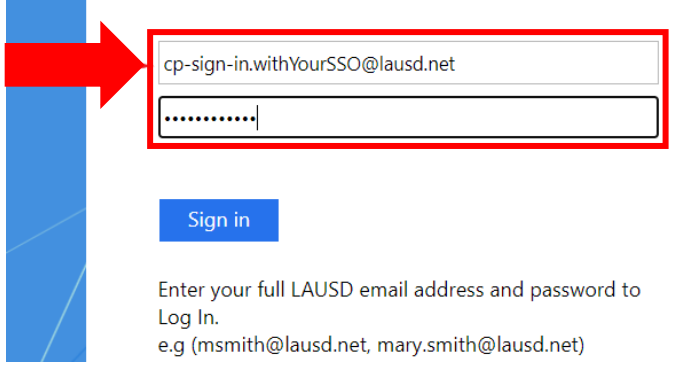

### <u>Step 4.</u> Scroll down to the Beyond The Bell application and select Manage/Edit Roles.

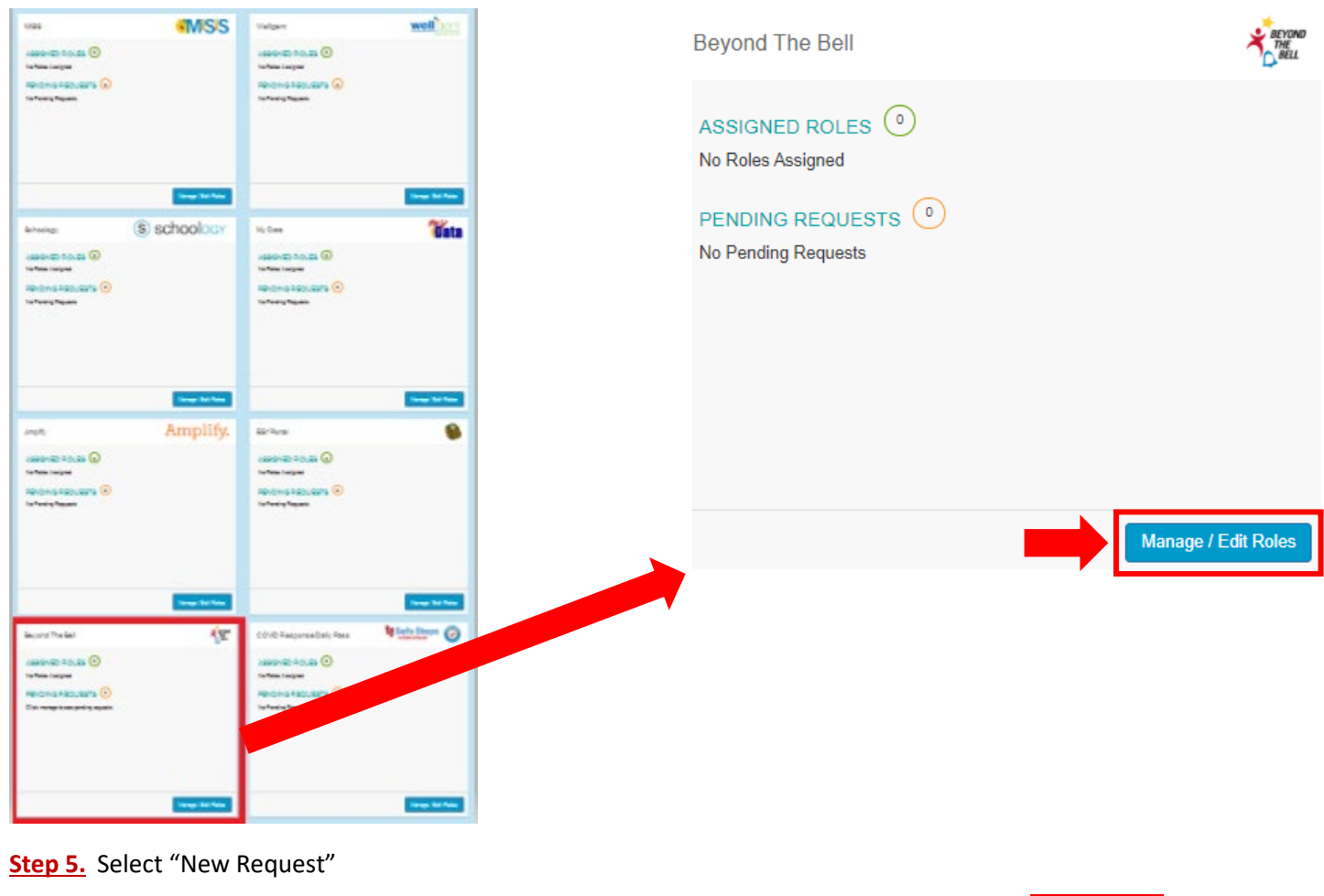

|                |      | Looking | to request a new | role? New Request |                    |
|----------------|------|---------|------------------|-------------------|--------------------|
| ASSIGNED ROLES |      |         | STATU S          |                   | <b>1  </b> P a g e |
| MY REQUESTS    | <br> |         |                  |                   |                    |

# Job-Aid-How to Request BTB App Access for Internal Agencies

| Step 6. | Complete the following questions using the drop-down menus: <b>1</b> <u>Agency</u> | , <mark>2                                   </mark> | e, 3 Location/s | , 4 <u>Done Editing</u> |
|---------|------------------------------------------------------------------------------------|-----------------------------------------------------|-----------------|-------------------------|
|---------|------------------------------------------------------------------------------------|-----------------------------------------------------|-----------------|-------------------------|

| Site Staff         |                                                                                                    |                                                                                                    |
|--------------------|----------------------------------------------------------------------------------------------------|----------------------------------------------------------------------------------------------------|
|                    | Youth Development Program                                                                                                    | YDP-Site Staff                                                                                                    |
| Site Coordinator   |                                                                                                    | YDP-Site Coordinator                                                                                                    |
| Program Manager    |                                                                                                    | YDP-Program Manager                                                                                                    |
| Agency Director    |                                                                                                    | YDP-Agency Director                                                                                                    |
| Site Staff         | Youth Services                                                                                                    | YS-Site Staff                                                                                                    |
| Site Coordinator   |                                                                                                    | YS-Site Coordinator                                                                                                    |
| Program Manager    |                                                                                                    | YS-Program Manager                                                                                                    |
| Agency Director    |                                                                                                    | YS-Agency Director                                                                                                    |
|                    | Youth Services Plus/LA 84                                                                                                    | YSP/LA84-Site Staff                                                                                                    |
| ole.               |                                                                                                    | YSP/LA84-Site Coordinator                                                                                                    |
| 3TB-app Role, the  |                                                                                                    | YSP/LA84-Program Manager                                                                                                    |
| r BTB-application. |                                                                                                    | YSP/LA84-Agency Director                                                                                                    |
|                    | Agency Director<br>-Site Staff<br>-Site Coordinator<br>-Program Manager<br>-Agency Director<br>ole.<br>-BTB-app Role, the<br>r BTB-application. | Agency Director<br>-Site Staff<br>-Site Coordinator<br>-Program Manager<br>-Agency Director<br>-Agency Director<br> |

Cancel

Cancel

×

| I have read and agree to the Responsible Use Policy and Information Protection Policy . |        |
|-----------------------------------------------------------------------------------------|--------|
|                                                                                         | Submit |

3 Location/s -- Multiple locations is an option for Substitutes/Supervisors/Traveling Staff SELECT LOCATIONS

107TH ST EL (1585701) × 109TH ST EL (1583601) × 10TH ST EL (1708201) × 116TH ST EL (1586301) × 112TH ST EL (1588401) ×

#### \*Step 7. If you are not assigned multiple roles, go to step 8

One BTB-app Role is allowed per agency |Multiple roles are allowed if you work for more than one agency

a. If you are assigned multiple roles, Select + Add Role and repeat Step 6.

| Role Request                 | : Builder                            |                                                  |                |             |
|------------------------------|--------------------------------------|--------------------------------------------------|----------------|-------------|
| LOCATION TYPE                | ROLES                                | LOCATIONS                                        |                |             |
| School                       | Site Staff Or Site Staff Lead        | 109TH ST EL (1583601)                            | 1993           | Û           |
|                              |                                      | + Add Role                                       |                |             |
|                              | agree to the Desponsible Use Policy  | and Information Protection Policy                |                |             |
|                              | agree to the responsible user oncy a | in moniation rotection rolley.                   |                |             |
|                              |                                      |                                                  | Submit Request | Cancel      |
| <mark>Step 8.</mark> After r | reading the terms and                | conditions to proceed, select " <b>Submit Re</b> | equest."       |             |
| I have read and              | ad agree to the Responsible Use F    | olicy and Information Protection Policy .        |                |             |
|                              |                                      |                                                  |                | Submit Requ |
|                              |                                      |                                                  |                |             |

## Job-Aid-How to Request BTB App Access for Internal Agencies

#### <u>Step 9.</u> After your BTB-app Role is approved, you should receive an email confirmation from <u>OneAccessAdmin@lausd.net</u> (example below)

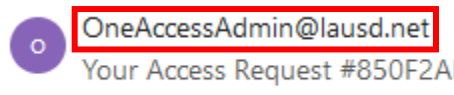

Your Access Request #850F2AE0 regarding Beyondthebell-850F2AE0 ... 11:44 AM Dear Admiss, Saceth: Your Access Request #850F2AE0 has been approved. Acces...

From: <<u>OneAccessAdmin@lausd.net</u>>

Date: Tue, Jul 27, 2021 at 3:48 PM

Dear Gomez

Your Access Request #AF039F9B has been approved.

#### Access Request:

Application : Beyond The Bell

Effective Date : 2021-07-27 22:48

Expiration Date: 2048-12-11 22:48

**<u>Step 10.</u>** Sign into BTB-app by using your Single Sign-On. Also, please sign out when you're done using the BTB-app.

BTB-app URL: <a href="https://btbapp.lausd.net/home">https://btbapp.lausd.net/home</a>

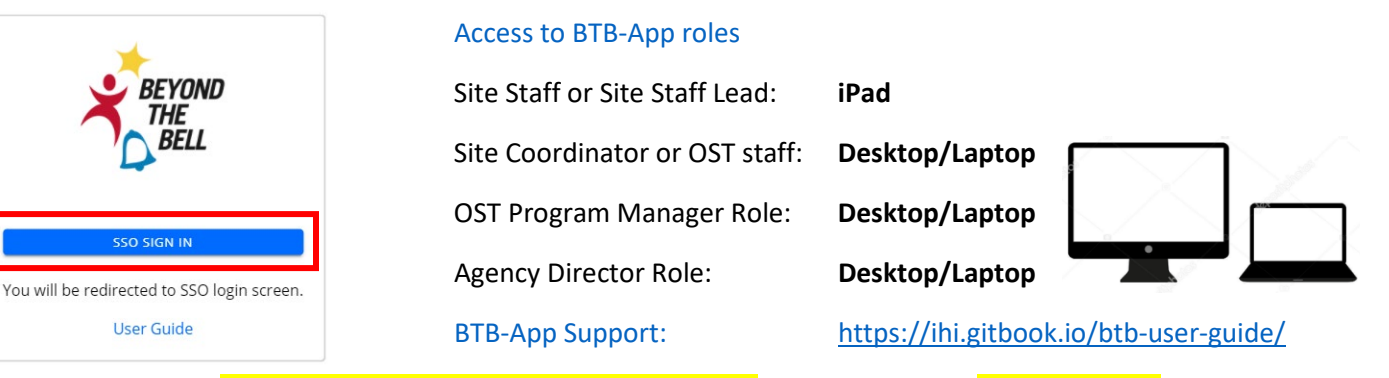

<u>Step 11.</u> \*If you are Site Coordinator, Program Manager, Director, sign in through a <u>desktop/laptop</u> to Verify <u>1</u> School/s you applied for <u>2</u> BTB-app Role with your organization name/with BTB-app Role (example below).

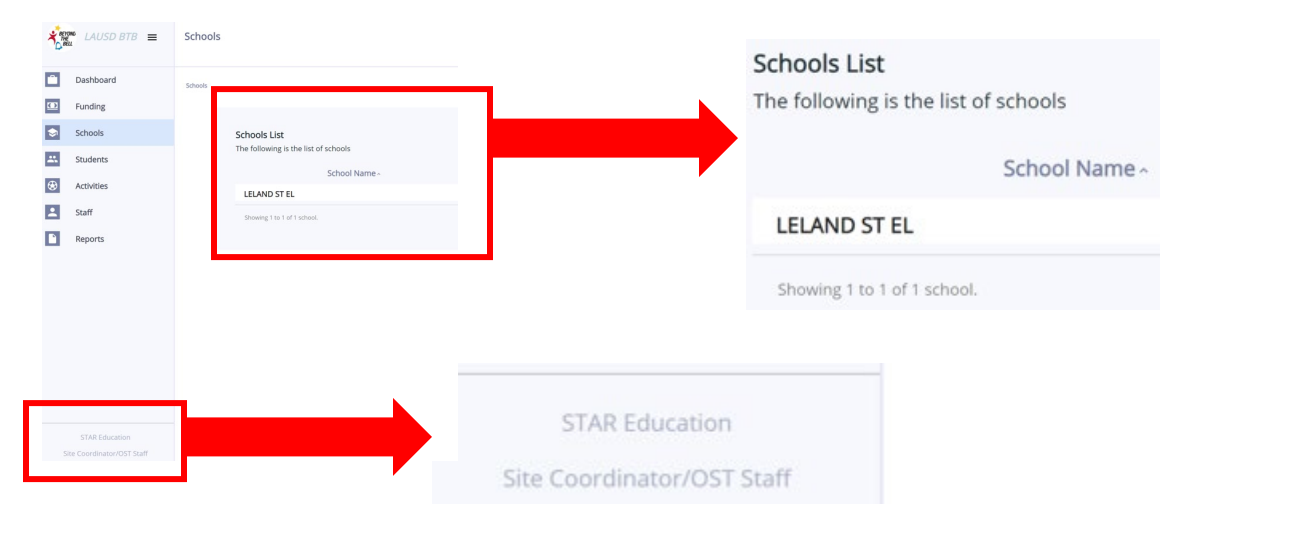